# ADDING A STUDENT TO A COURSE

# TABLE OF CONTENTS

| Revision History                                                          | 2 |
|---------------------------------------------------------------------------|---|
| Introduction and Purpose                                                  | 2 |
| Related Policies, Regulations, Guiding Principles, and Common Practices   | 2 |
| Impacted Departments, Units, Programs, and Centers                        | 2 |
| Notes                                                                     | 3 |
| Before You Begin                                                          | 3 |
| Forms                                                                     | 3 |
| Procedures                                                                | 4 |
| Adding a Student to a Course If the CRN Is Known                          | 5 |
| Adding a Student to a Course If the CRN Is Not Known                      | 6 |
| Adding Linked Courses                                                     | 8 |
| If Subject, Course Number, and Section Are Known, but the CRN Is Unknown1 | 0 |
| If Only Subject and Course Numbers Are Known1                             | 1 |
| View the Student Schedule with Days and Times Listed1                     | 3 |

# **REVISION HISTORY**

| Version | Date      | Name    | Description                                    |
|---------|-----------|---------|------------------------------------------------|
| 2       | Feb. 2017 | M.Roman | Addition of billing and credit hours matching. |
|         |           |         |                                                |
|         |           |         |                                                |
|         |           |         |                                                |

## INTRODUCTION AND PURPOSE

A student may enroll for courses during their assigned registration period via R'Web. After their initial enrollment appointment, a student may make changes to their schedule during open enrollment via R'Web. Please visit the Academic Calendar online at <u>www.registrar.ucr.edu</u> for dates.

Undergraduate students may continue to make changes to their class schedule after R'Web closes by completing an online Enrollment Adjustment Form (EAF) available at <u>MyForms.ucr.edu</u>. Graduate Students seeking to make changes to their enrollment after R'Web closes may obtain a paper EAF from their department's graduate program coordinator.

The EAF is utilized to add or drop a course(s) and/or change the grading basis, or unit value, of a course(s). Please note, once the EAF becomes available the Office of the Registrar will make changes to a student's enrollment when an EAF is received on a student's behalf. Please visit the <u>Academic Calendar</u> to determine when the EAF requires a \$4.00 processing fee.

This guide will demonstrate the following procedures when adding a student to a course(s) while enrollment is open via R'Web:

- Adding a Student to a Course If the CRN Is Known
- Adding a Student to a Course If the CRN Is Not Known
- Adding Linked Courses
- If Subject, Course Number, and Section Are Known but the CRN Is Unknown
- If Only Subject and Course Numbers Are Known
- <u>View the Student Schedule with Days and Times Listed</u>

## RELATED POLICIES, REGULATIONS, GUIDING PRINCIPLES, AND COMMON PRACTICES

All enrollment adjustments after open enrollment are completed by the Registrar's Office.

A student may add a course up to the Tuesday of the second week of instruction. With the approval of the instructor and advisor, a student may also add a course through the Thursday of the third full week of instruction.

A course dropped after Tuesday of the second week of instruction will remain as a permanent transcript entry showing course number and title, with a transcript symbol of W, signifying withdrawal, entered in the grade column.

## IMPACTED DEPARTMENTS, UNITS, PROGRAMS, AND CENTERS

- 1. College Offices
- 2. Academic Departments (Enrollment Managers)
- 3. Registrar's Office
- 4. Graduate Division of Academic Affairs

# NOTES

- 1. SOADEST Screen: Appears the first time you go to SFAREGS, each time you log into Banner.
  - a. Simply **exit** to close it.

| Eile Edit Options Bl | Block Item Record Query Tools Help                                                     | ORACLE                                |
|----------------------|----------------------------------------------------------------------------------------|---------------------------------------|
| 🔲 🔊 📳 i 📲 ·          | 🖌 🖉 🖓 🖓 🖓 📾 🖗 🖕 🖕 🖳 🖳 🖳 🖓 🖓 🖓 🖓 🖓 🖓 🖓 🖓 🖓                                              |                                       |
| 🙀 Student System Dis | istribution Initialization SOADEST 8.0 (BANSBXE) 2000000000000000000000000000000000000 | 0000000000000000000000000000000000000 |
| Distribution Pa      | Parameters                                                                             |                                       |
| Schedules:           |                                                                                        |                                       |
| Invoices:            |                                                                                        |                                       |
| Transcripts:         |                                                                                        |                                       |
| Enrollments:         |                                                                                        |                                       |
| Compliance:          |                                                                                        |                                       |
|                      |                                                                                        |                                       |

# **BEFORE YOU BEGIN**

If this is the first time you are reviewing this procedure, open Banner Training (bannersbxe.ucr.edu) to follow along.

# FORMS

The forms listed below are covered in this training.

| Form    | Form Name                       | Description                                                        |
|---------|---------------------------------|--------------------------------------------------------------------|
| SFAREGS | Student Course Registration     | Used to add, drop, or withdraw a student from a course or courses. |
| SFQSECM | Registration Section Query Form | Shows information pertinent to the registration of a section.      |
| SFAREGQ | Registration Query Form         | Provides an online view of a student's schedule.                   |

## PROCEDURES

- 1. Go to SFAREGS.
- 2. Enter the **Term** and **SID**.
- 3. Next Block twice so that your cursor is in the Course Information block.
  - a. **Note**: If you receive a message that enrollment status prohibits registration, ensure that the Status in the Enrollment Information box is EL (Eligible to Register). If the value is not EL, the student has cancelled, withdrawn, or lapsed for the term.
- 4. Navigate to the first blank **CRN** field. The CRN (Course Reference Number) is the unique 5-digit call number for the course, the Subject and Course numbers are each 3-5 characters, and the Section is a 3-digit number that differentiates multiple sections of the same course.
  - a. **Proceed** if you know the CRN.
  - b. Skip to the section "Adding a Student to a Course If the CRN Is Not Known" if you don't know the CRN.

**Note:** If the student has a hold, you will receive an error message and the student will have to resolve the hold before you can register the student.

| Student Course Registration SFA                                                                                                    | AREGS 8.8.3.1 (BANSBXE)                        | ~~~~~~~~~~~~~~~~~~~~~~~~~~~~~~~~~~~~~~~      | × × 20000000000000000000000000000000000         |  |  |  |  |  |  |  |  |  |  |
|----------------------------------------------------------------------------------------------------|------------------------------------------------|----------------------------------------------|-------------------------------------------------|--|--|--|--|--|--|--|--|--|--|
| Term:       201510       ID:       A00010356       Istudent, secret B.       Date:       18-NOV-2015       Image: Holds:       Image: Holds:         ✓ View Current/Active Curricula       Print Bill       ✓ Print Schedule         Registration       Student Term       Curricula       Study Path       Time Status |                                                |                                              |                                                 |  |  |  |  |  |  |  |  |  |  |
| Enrollment Information                                                                                                    | Enrollment Information Hours Source Acceptance |                                              |                                                 |  |  |  |  |  |  |  |  |  |  |
| Status:<br>Reason:<br>V                                                                                                    | Status Date:                                   | Process Block: Delete All CRNs               | Minimum: Confirmed<br>Maximum: Accepted         |  |  |  |  |  |  |  |  |  |  |
| Course Information                                                                                                    |                                                | Time                                         | Method                                          |  |  |  |  |  |  |  |  |  |  |
| CRN Subject Course                                                                                                    | Grade Credit Bill<br>Section Mode Hours Hours  | Attempted Status<br>Hours Hours Status Level | Appr Part of of<br>Recd Term Instruction Campus |  |  |  |  |  |  |  |  |  |  |
|                                                                                                    |                                                |                                              |                                                 |  |  |  |  |  |  |  |  |  |  |
|                                                                                                    |                                                |                                              |                                                 |  |  |  |  |  |  |  |  |  |  |
|                                                                                                    |                                                |                                              |                                                 |  |  |  |  |  |  |  |  |  |  |
|                                                                                                    |                                                |                                              |                                                 |  |  |  |  |  |  |  |  |  |  |
|                                                                                                    |                                                |                                              |                                                 |  |  |  |  |  |  |  |  |  |  |
|                                                                                                    |                                                |                                              |                                                 |  |  |  |  |  |  |  |  |  |  |
| Error Flag:                                                                                                    | Status Type:                                   |                                              |                                                 |  |  |  |  |  |  |  |  |  |  |
| Fees:                                                                                                    | Date:                                          | Credit Hours: B                              | ill Hours: CEU Hours:                           |  |  |  |  |  |  |  |  |  |  |
| Person identification number: LIST                                                                                                    | = valid person search_CNT HITS = Alte          | ernate ID search: DUP FIFI D = Time Statu    | s History                                       |  |  |  |  |  |  |  |  |  |  |
| Record: 1/1                                                                                                    | <0                                             | SC>                                          |                                                 |  |  |  |  |  |  |  |  |  |  |

## ADDING A STUDENT TO A COURSE IF THE CRN IS KNOWN

- 1. Enter the **CRN** for the course.
- 2. Press Tab.
  - a. The Grade Mode (GM) will default as approved for the course.
  - b. The student can change the GM once the EAF is available. Please visit the <u>Academic Calendar</u> online for additional details.
  - c. Verify the **Credit Hours** and the **Bill Hours** match.
- 3. If it is a variable unit course, enter the same number of units under Credit Hours and Bill Hours.
- 4. **"RE"** will automatically **populate** in the **Status field**. Please Note: The "RE" is a code that signifies the student was registered by staff and should always be used when you are enrolling a student.

| Course Information |         |        | Grade   | Credit | Bill  | Attempted | Time<br>Status |       |        | Appr      | Part of | Method<br>of |             |        |    |
|--------------------|---------|--------|---------|--------|-------|-----------|----------------|-------|--------|-----------|---------|--------------|-------------|--------|----|
|                    | Subject | Course | Section | Mode   | Hours | Hours     | Hours          | Hours | Status | Level     | Recd    | Term         | Instruction | Campus |    |
| 61388              | HIST    | 010    | 001     | P      | 4.000 | 4.000     | 4.000          | 4.000 | RE     | U         |         | 1            | I           | С      |    |
| 61389              | HIST    | 010    | 021     | Р      | .000  | .000      | .000           | .000  | RE     | U         |         | 1            | I           | С      |    |
| 64684              | MUS     | 015    | 001     |        | 4.000 | 4.000     | 4.000          | 4.000 | RE     | U         |         | 1            | I           | С      |    |
| 64685              | MUS     | 015    | 021     |        | .000  | .000      | .000           | .000  | RE     | U         |         | 1            | I           | С      | 1  |
|                    |         |        |         |        |       |           |                |       |        |           |         |              |             |        | 12 |
|                    |         |        |         |        |       |           |                |       |        | $\square$ |         |              |             |        |    |
|                    |         |        |         | Πİ     |       |           |                |       |        | $\square$ |         |              |             |        |    |
|                    |         |        |         | П      |       |           |                |       |        |           |         |              |             |        |    |
|                    |         |        |         | Πİ     |       |           |                |       |        |           |         |              |             |        | •  |

5. You can repeat steps 1-3 if the student must be concurrently enrolled in linked courses such as a discussion or lab.

#### 6. Save twice.

a. When the **Forms** dialog box appears, select **OK**.

| Forms |   | $\sim$                    |
|-------|---|---------------------------|
|       | ! | Fee Assessment processed. |
|       |   |                           |

## ADDING A STUDENT TO A COURSE IF THE CRN IS NOT KNOWN

1. Select the **search arrow** under **CRN** to perform a query.

| . 🖬 🛸 🔲 🗆 🖊 🖬 🔛 🔛                                          | a) i 🎓 🐉 i 🚱 📾 (                                                                                                    | 🕱   🕰   📇   🔍 🖪                           | ]   깜 깜 ! 옷   🛞                | 🚔   🕐   🍚   🗙             |                                         |  |  |  |  |  |  |  |
|------------------------------------------------------------|----------------------------------------------------------------------------------------------------|-------------------------------------------|--------------------------------|---------------------------|-----------------------------------------|--|--|--|--|--|--|--|
| Student Course Registration S                              | FAREGS 8.8.3.1 (BANSBX                                                                                                    | (E) 2000000000000000000000000000000000000 |                                |                           | 000000000000000000000000000000000000000 |  |  |  |  |  |  |  |
| Term: 201610 💌 ID:                                         | A00010356 Student                                                                                                    | t, secret B.                              | e Curricula 🗌 Prin             | Date: 09-FEB-2016         | Holds:                                  |  |  |  |  |  |  |  |
| Registration Student Term Curricula Study Path Time Status |                                                                                                    |                                           |                                |                           |                                         |  |  |  |  |  |  |  |
| Enrollment Information Hours Source Acceptance             |                                                                                                    |                                           |                                |                           |                                         |  |  |  |  |  |  |  |
| Status:                                                    | S                                                                                                    | Process Bl                                |                                | Minimum: .000             | MHRS     None                           |  |  |  |  |  |  |  |
|                                                            | 5                                                                                                    |                                           |                                |                           | Accepted                                |  |  |  |  |  |  |  |
|                                                            |                                                                                                    |                                           |                                |                           |                                         |  |  |  |  |  |  |  |
| Course Information                                         |                                                                                                    |                                           | Time                           |                           | Method                                  |  |  |  |  |  |  |  |
| CRN Subject Course                                         | Grade Cred<br>Section Mode Hour                                                                                                    | lit Bill Attempted<br>rs Hours Hours      | I Status<br>Hours Status Level | Appr Part of<br>Recd Term | of<br>Instruction Campus                |  |  |  |  |  |  |  |
|                                                            |                                                                                                    |                                           |                                |                           |                                         |  |  |  |  |  |  |  |
|                                                            |                                                                                                    |                                           |                                |                           |                                         |  |  |  |  |  |  |  |
|                                                            |                                                                                                    |                                           |                                |                           |                                         |  |  |  |  |  |  |  |
|                                                            |                                                                                                    |                                           |                                |                           |                                         |  |  |  |  |  |  |  |
|                                                            |                                                                                                    |                                           |                                |                           |                                         |  |  |  |  |  |  |  |
|                                                            |                                                                                                    |                                           |                                |                           |                                         |  |  |  |  |  |  |  |
|                                                            |                                                                                                    |                                           |                                |                           |                                         |  |  |  |  |  |  |  |
|                                                            |                                                                                                    |                                           |                                |                           |                                         |  |  |  |  |  |  |  |
|                                                            |                                                                                                    |                                           |                                |                           |                                         |  |  |  |  |  |  |  |
|                                                            |                                                                                                    |                                           |                                |                           |                                         |  |  |  |  |  |  |  |
| Error Flag:                                                | Image: state state | tatus Type:                               | Hours:                         | III Hours:                | CEU Hours:                              |  |  |  |  |  |  |  |
| Error Flag:                                                | Image: state state | tatus Type:                               | Hours: B                       |                           |                                         |  |  |  |  |  |  |  |

2. When the Option List dialog box appears, select "Search for Sections".

| 😨 Option List 🕬 ଦେଇ ସେହେମ୍ବର ସେହେମ୍ବର |        |
|---------------------------------------|--------|
| Search for Sections                   |        |
| View Section Information              |        |
| View Detailed Results                 |        |
|                                       |        |
|                                       |        |
|                                       |        |
|                                       | Cancel |

- 3. The Registration Section Query form (SFQSECM) opens.
- 4. Enter any fields which you would like to use to find sections such as **Subject**, **Course**, and **Section**.
- 5. **Execute the Query** (F8).

*Note:* If the student is already enrolled in a course(s), their schedule will appear at the bottom under the *Student Schedule* section.

| X   @   &   &   &   @   &   @   &   &   @   &   &                                                                                                    |                       |
|----------------------------------------------------------------------------------------------------|-----------------------|
| Registration Section Query SFQSECM 8.0 (BANSBXE) 2000000000000000000000000000000000000                                                                                                    | 9000000000 <u>≤</u> × |
|                                                                                                    |                       |
|                                                                                                    |                       |
| Part of Available Begin End I<br>CRN Term Subject Course Section Seats Waitlist Mon Tue Wed Thu Fri Sat Sun Time Time Co                                                                                                    | me<br>nflict          |
|                                                                                                    | -                     |
|                                                                                                    |                       |
| Link: Crosslist Group: Campus: Schedule: Section Status: Slock Indicator:                                                                                                    | <b>-</b>   '          |
|                                                                                                    |                       |
| Link: Crosslist Group: Campus: Schedule: Section Status: Section Status: Secti |                       |
|                                                                                                    | - [1]                 |
|                                                                                                    |                       |
| Link: Crosslist Group: Campus: Schedule: Schedule: Block Indicator:                                                                                                    | <b>j</b>              |
|                                                                                                    |                       |
|                                                                                                    |                       |
| Student Schedule<br>Part of Available Begin End                                                                                                    |                       |
| CRN Term Subject Course Section Seats Waitlist Mon Tue Wed Thu Fri Sat Sun Time Time E                                                                                                    | ror Link              |
|                                                                                                    |                       |
| Crosslist Group: Campus: Schedule: Section Status: Block Indicator: Registration Status:                                                                                                    |                       |
|                                                                                                    |                       |
| Crosslist Group: Campus: Schedule: Section Status: Block Indicator: Registration Status:                                                                                                    |                       |
|                                                                                                    |                       |
|                                                                                                    |                       |
|                                                                                                    |                       |
|                                                                                                    |                       |

- 6. Navigate through until you arrive to your desired course and select it by "double-clicking" in the CRN box.
  - a. This form will only let you bring back one class at a time to SFAREGS, so you need to make note of the CRNs that have a **linked section**. Once you have returned to SFAREGS, you can enter the linked CRNs manually or search again for those sections.
- 7. You will automatically be routed to SFAREGS and the course information will auto populate.
  - a. Verify the **Credit Hours** and the **Bill Hours** match.
- 8. If it is a variable unit course, enter the same number of units under Credit Hours and Bill Hours.

|          | Part of |            | _      |           | Available |           |         |         |             | Begin    | End      | Time     |         |
|----------|---------|------------|--------|-----------|-----------|-----------|---------|---------|-------------|----------|----------|----------|---------|
| CRN      | Term    | Subject    | Course | Section   | Seats     | Waitlist  | Mon Tue | Wed Thu | Fri Sat Su  | n Time   | Time (   | Conflict |         |
|          |         |            |        |           |           |           | -       | -       | -           |          |          |          |         |
| 15929    | 1       | HIST       | 010    | 001       | 562       | 0         |         |         |             | 1410     | 1530     |          | <b></b> |
| Link: L1 | Crossl  | ist Group: |        | Campus: C | •         | Schedule: | LEC 💌   | Section | Status: 🔺 💌 | Block In | dicator: |          |         |
|          | •       | •          |        |           |           |           |         |         |             |          |          |          |         |
| 15930    | 1       | HIST       | 010    | 021       | 24        | 0         |         |         |             | 0910     | 1000     |          |         |
| Link: D1 | Crossi  | ist Group: |        | Campus: C |           | Schedule: | DIS 💌   | Section | Status: 🗛 💌 | Block In | dicator: |          |         |
|          | •       |            |        |           |           |           |         |         |             |          |          |          |         |
| 15931    | 1       | HIST       | 010    | 022       | 24        | 0         |         |         |             | 1410     | 1500     |          |         |
| Link: D1 | Crossl  | ist Group: |        | Campus: C | •         | Schedule: | DIS 💌   | Section | Status: 🗛 💌 | Block In | dicator: |          | -       |

| Course | e Informa | ation  |         | Grade | Credit | Bill  | Attempted | Time<br>Status |        |       | Appr | Part of | Method<br>of |        |
|--------|-----------|--------|---------|-------|--------|-------|-----------|----------------|--------|-------|------|---------|--------------|--------|
|        | Subject   | Course | Section | Mode  | Hours  | Hours | Hours     | Hours          | Status | Level | Recd | Term    | Instruction  | Campus |
| 15929  | HIST      | 010    | 001     | L     | 4.000  | 4.000 | 4.000     | 4.000          | RE     | U     |      | 1       | I.           | с      |
| 15930  | HIST      | 010    | 021     | L     | .000   | .000  | .000      | .000           | RE     | U     |      | 1       | I            | С      |
|        |           |        |         |       |        |       |           |                |        |       |      |         |              |        |
|        |           |        |         |       |        |       |           |                |        |       |      |         |              |        |
|        |           |        |         |       |        |       |           |                |        |       |      |         |              |        |
|        |           |        |         |       |        |       |           |                |        |       |      |         |              |        |

#### 9. Save twice.

a. When the Forms dialog box appears, select OK.

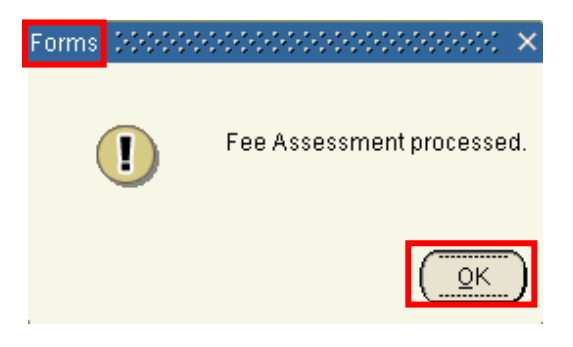

## ADDING LINKED COURSES

- 1. An error message will appear informing the user the course requires additional enrollment in a linked course(s) (i.e. lab or discussion).
- 2. Navigate to highlight the course and the error message describes additional action is needed to complete registration.

| Course             | e Informa    | ation      |                                                   |      | Time   |        |       |             |         | Method      |         |
|--------------------|--------------|------------|---------------------------------------------------|------|--------|--------|-------|-------------|---------|-------------|---------|
|                    |              |            |                                                   | d    | Status |        |       | Appr        | Part of | of          |         |
| CRN                | Subject      | Course     | Message                                           |      | Hours  | Status | Level | Recd        | Term    | Instruction | Campus  |
|                    |              |            |                                                   |      |        |        |       |             |         |             |         |
| 14224              | ENGL         | 001A       |                                                   |      | 4.000  | RE     | U     |             | 1       | I           | c 🔶     |
| 15929              | HIST         | 010        |                                                   |      | 4.000  | RE     | U     |             | 1       | I           | С       |
| 15930              | HIST         | 010        | [                                                 |      | .000   | RE     | U     |             | 1       | I           | С       |
| <mark>13049</mark> | CS           | 008        | ADDITIONAL ACTIVITY NEEDED - This course requires | s (  | 4.000  | RE     | U     |             | 1       | I           | C       |
|                    |              |            |                                                   |      |        |        |       |             |         |             |         |
|                    |              |            |                                                   |      |        |        |       |             |         |             |         |
|                    |              |            |                                                   |      |        |        |       |             |         |             |         |
|                    |              |            |                                                   |      |        |        |       |             |         |             |         |
|                    |              |            |                                                   |      |        |        |       |             |         |             |         |
| Error Fla          | ag: Fatal    | error      | Status Type: In Progres                           | SS   |        |        |       |             |         |             |         |
| Fees:              | Y - Immediat | e assessme | ent <b>Date</b> : 19-NOV-2015 Cred                | it F | lours: | 8.00   | 00 B  | Bill Hours: | 8.000   | CEU Hours   | s: .000 |

- 3. Select the search arrow under CRN to perform a query. Select Search for Sections from the box and enter the values in the fields you want to query in SFQSECM.
  - a. As an alternative to clicking the search button, go to the **Help** heading and select **List**. You will be routed to **SFQSECM**.

| Oracle Fusion Middleware Forms Services: Open > SFA | REGS                         |                                                    |
|-----------------------------------------------------|------------------------------|----------------------------------------------------|
| Eile Edit Options Block Item Record Query Tools     | <u>H</u> elp                 |                                                    |
| ( 🖬 🔊 📄 i \land 🗣 🗖 i 🎓 🖓 i 🚱                       | Online Help                  | 🖪   🕾 👍   🚸   🇁   🕲   💡   X                        |
| Budent Course Registration SFAREGS 8.8.3.1 (BAN     | Dynamic Help Query           | $\simeq 1000000000000000000000000000000000000$     |
|                                                     | Dynamic Help Edit            |                                                    |
| Term: 201610 V ID: A00010356 V stu                  | Help (All Fields)            | Date: 19-NOV-2015 Holds:                           |
|                                                     | Show Keys                    | ive Curricula 🛛 🗹 Print Bill 🗹 Print Schedule      |
| Registration Student Term Curricula Study           | List                         |                                                    |
| Enrollment Information                              | Display Error                |                                                    |
| Status: EL VEligible to Register                    | Display ID Image<br>Calendar | Hours Source Acceptance Block: Minimum:            |
|                                                     |                              |                                                    |
|                                                     | Extract Data with Key        |                                                    |
| Course Information                                  | Extract Data No Key          | Time Method                                        |
|                                                     | Technical Support            | d Status Appr Part of of                           |
|                                                     | About Banner                 | Hours Status Level Reco Term Instruction Campus    |
| 14224 ENGL 001A                                     | -                            | 4.000 RE U 🗆 1 I C 🔒                               |
| 15929 HIST 010                                      |                              | 4.000 RE U 1 I C                                   |
| 15930 HIST 010                                      |                              |                                                    |
| 13049 CS 008 ADDITIONAL ACTIVITY                    | NEEDED - This course require | 1 4.000 RE U 1 I C                                 |
|                                                     |                              |                                                    |
|                                                     |                              |                                                    |
|                                                     |                              |                                                    |
|                                                     |                              |                                                    |
| Error Flag: Fatal error                             | Status Type: In Progre       |                                                    |
| Fees: Y - Immediate assessment   Date:              | 19-NOV-2015 Cree             | tit Hours: 8.000 Bill Hours: 8.000 CEU Hours: .000 |

#### 4. Execute the Query.

5. Navigate through until you arrive to your desired course and select it by "double-clicking" in the CRN box.

| 📳 🔊 📔             | Section Ou       |                   | <b>а</b> р [ | NSBXE) MAN       | 🔁 ( 📇              | 🗨 🕂            | a<br>2 2 1 < | k [ 🚸 | · [ 🛱 [    | 1 🝚 1 🕲 | <b>X</b>         |                  |                  | ana ka |
|-------------------|------------------|-------------------|--------------|------------------|--------------------|----------------|--------------|-------|------------|---------|------------------|------------------|------------------|--------|
| 10gioli allori    | Section Q        |                   | 0.0 (87      | (30AL)           |                    |                |              |       |            |         |                  |                  |                  |        |
| CRN               | Part of<br>Term  | Subject           | Course       | Section          | Available<br>Seats | e<br>Waitlist  | Mon Tue      | Wed   | Thu Fri    | Sat Sun | Begin<br>Time    | End<br>Time      | Time<br>Conflict |        |
| 13052<br>Link: B1 | 1<br>Crossl      | CS                | 008          | 021<br>Campus: C | 45                 | 0<br>Schedule: | LAB          | Sec   | tion Statu | IS: A 🛡 | 0810<br>Block In | 1000             | •                |        |
| 13053<br>Link: B1 | T<br>1<br>Crossl | CS<br>list Group: | 008          | 022<br>Campus: C | 45<br>▼            | 0<br>Schedule: |              | Sec   | tion Statu | IS: A 🛡 | 1010<br>Block In | 1200             |                  | 1      |
| 13054<br>Link: B1 | T<br>I<br>Crossl | CS<br>Iist Group: | 008          | 023<br>Campus: C | 43<br>▼            | 0<br>Schedule: |              | Sec   | tion Statu | IS: A 🛡 | 1310<br>Block In | 1500<br>ndicator |                  |        |

6. You will automatically be routed to **SFAREGS**, and the course information of the section you selected will auto populate. Press TAB until all the information populates for the course.

#### 7. Save twice.

a. When the Forms dialog box appears, select OK.

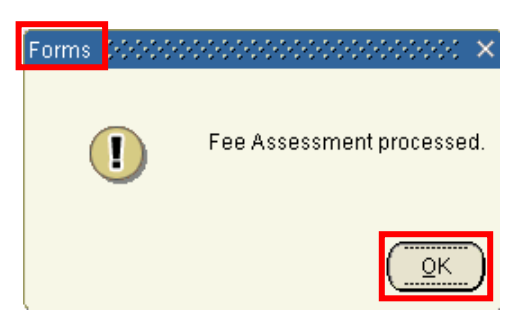

## IF SUBJECT, COURSE NUMBER, AND SECTION ARE KNOWN, BUT THE CRN IS UNKNOWN

1. Navigate to the first blank CRN field and enter the subject, course number, and section number.

| Cours | e Informa | ation  |         |       |        |       |           | Time   |        |       |      |         | Method      |        |
|-------|-----------|--------|---------|-------|--------|-------|-----------|--------|--------|-------|------|---------|-------------|--------|
|       |           |        |         | Grade | Credit | BIII  | Attempted | Status |        |       | Appr | Part of | of          |        |
| CRN   | Subject   | Course | Section | Mode  | Hours  | Hours | Hours     | Hours  | Status | Level | Recd | Term    | Instruction | Campus |
|       |           |        |         |       | •      |       |           |        | •      |       |      |         |             |        |
| 15929 | HIST      | 010    | 001     |       | 4.000  | 4.000 | 4.000     | 4.000  | RE     | U     |      | 1       | I           | С      |
| 15930 | HIST      | 010    | 021     |       | .000   | .000  | .000      | .000   | RE     | U     |      | 1       | I           | С      |
|       | ENGL      | 001A   | 001     |       |        |       |           |        |        |       |      |         |             |        |
|       |           |        |         |       |        |       |           |        |        |       |      |         |             |        |
|       |           |        |         |       |        |       |           |        |        |       |      |         |             |        |

- 2. Press **Tab** until the rest of the information will populate.
  - a. Verify the **Credit Hours** and the **Bill Hours** match.

| Course | e Informa | ation  |         | Grade | Credit | Bill  | Attempted | Time<br>Status |        |       | Appr | Part of | Method<br>of |          |
|--------|-----------|--------|---------|-------|--------|-------|-----------|----------------|--------|-------|------|---------|--------------|----------|
| CRN    | Subject   | Course | Section | Mode  | Hours  | Hours | Hours     | Hours          | Status | Level | Recd | Term    | Instruction  | n Campus |
|        |           | •      |         |       | •      |       |           |                |        |       |      |         |              |          |
| 15929  | HIST      | 010    | 001     | Ŀ     | 4.000  | 4.000 | 4.000     | 4.000          | RE     | U     |      | 1       |              | C        |
| 15930  | HIST      | 010    | 021     | L     | .000   | .000  | .000      | .000           | RE     | U     |      | 1       | 1            | С        |
| 14224  | ENGL      | 001A   | 001     | L     | 4.000  | 4.000 | 4.000     | 4.000          | RE     | U     |      | 1       | I.           | С        |
|        |           |        |         |       |        |       |           |                |        |       |      |         |              |          |

#### 3. Save twice.

a. When the **Forms** dialog box appears, select **OK**.

| Forms | 20000 | 000000000000000000000 ×   |
|-------|-------|---------------------------|
| (     | !     | Fee Assessment processed. |
|       |       |                           |

## IF ONLY SUBJECT AND COURSE NUMBERS ARE KNOWN

- 1. Navigate to the first blank CRN field and enter the subject and course number.
- 2. Select **one** of the three search arrows below **Subject**, **Course**, or **Section**.

| Cours | e Informa | ation  |         | Grade | Credit | Bill  | Attempted | Time<br>Status |        |       | Appr | Part of | Method<br>of |        |
|-------|-----------|--------|---------|-------|--------|-------|-----------|----------------|--------|-------|------|---------|--------------|--------|
| CRN   | Subject   | Course | Section | Mode  | Hours  | Hours | Hours     | Hours          | Status | Level | Recd | Term    | Instruction  | Campus |
|       | -         | -      | -       |       |        |       |           |                | -      | •     |      |         |              |        |
| 15929 | HIST      | 010    | 001     |       | 4.000  | 4.000 | 4.000     | 4.000          | RE     | U     |      | 1       |              | С      |
| 15930 | HIST      | 010    | 021     |       | .000   | .000  | .000      | .000           | RE     | U     |      | 1       | I            | С      |
| 14224 | ENGL      | 001A   | 001     |       | 4.000  | 4.000 | 4.000     | 4.000          | RE     | U     |      | 1       | I            | С      |
|       | CS        | 008    |         |       |        |       |           |                |        |       |      |         |              |        |
|       |           |        |         |       |        |       |           |                |        |       |      |         |              |        |

- 3. You will be routed to **SFQSECM**.
  - a. The subject and the course information is transferred in from SFAREGS.

| ſ | 🔒 🔊 📔         | >= 4=         | <b>Z</b>    | <b>a a</b> i ( | 😨 📾 🕱 I     | 🔁 I 📇     | [ <b>Q</b> ] 🕂 [ <sup>1</sup> | 1 1 1 1 1 1 1 1 1 1 1 1 1 1 1 1 1 1 1 | : ( 🌐 | 🏚   🌔     | 🖉 I 😨  | X        |           |          |
|---|---------------|---------------|-------------|----------------|-------------|-----------|-------------------------------|---------------------------------------|-------|-----------|--------|----------|-----------|----------|
| Ŷ | 🤹 Registratio | on Section Qu | uery SFQSE  | CM 8.0 (BAI    | NSBXE) 1999 |           | ********                      |                                       |       |           |        | ******** |           | ******** |
|   |               |               |             |                |             |           |                               |                                       |       |           |        |          |           |          |
|   |               |               |             |                |             |           |                               |                                       |       |           |        |          |           |          |
|   |               | Part of       |             | _              |             | Available | •                             |                                       |       |           |        | Begin    | End       | Time     |
|   | CRN           | Term          | Subject     | Course         | Section     | Seats     | Waitlist                      | Mon Tue                               | Wed   | Thu Fri   | Sat S  | un Time  | Time      | Conflict |
|   |               |               | CS          | 008            |             |           |                               |                                       |       |           |        |          |           | *        |
|   | Link:         | Cross         | list Group: |                | Campus:     | ▼         | Schedule:                     |                                       | Secti | ion Statu | s: 📃 🗖 | Block I  | ndicator: |          |
|   |               |               | <b>•</b>    |                |             |           |                               |                                       |       |           |        | ı 🔲      |           |          |
|   | Link:         | Cross         | list Group: |                | Campus:     |           | Schedule:                     |                                       | Secti | ion Statu | s: 🔲 🔻 | Block I  | ndicator: |          |
|   |               |               | <b>T</b>    |                |             |           |                               |                                       |       |           |        |          |           |          |
|   |               |               |             |                |             |           |                               |                                       |       |           |        |          |           |          |
|   | Link:         | Cross         | list Group: |                | Campus:     |           | Schedule:                     |                                       | Secti | ion Statu | s: 🗌 🔻 | Block I  | ndicator: |          |

4. Execute the Query.

| ( 🖪 🔌 🛽     | 🖹   🔎 🖣        | <b>Z</b>    | ╆ 🐌 i i    | 😵 📾 😵 T (    | 🔁 i 📇 i   | P 🕂        | で しょう しょう しょう しょう しょう しょう しょう しょう しょう しょう | i 🔶 i   | # (       | 1 💡 1 🔞 | Х        |         |           |
|-------------|----------------|-------------|------------|--------------|-----------|------------|-------------------------------------------|---------|-----------|---------|----------|---------|-----------|
| 🧑 Registrat | ion Section Qເ | uery SFQSE  | CM 8.0 (BA | NSBXE) 10000 |           | 0000000000 | *********                                 |         |           |         |          | 000000  | ********* |
|             |                |             |            |              |           |            |                                           |         |           |         |          |         |           |
|             |                |             |            |              |           |            |                                           |         |           |         |          |         |           |
|             | Part of        | Cubicat     | 0          | Castian      | Available | 14/        | Mag. T                                    |         |           | Cot Cur | Begin    | End     | Time      |
| CRN         | l erm          |             | Course     | Section      | Seats     | waitiist   | MON TUE                                   | wed i   | nu Fri    | Sat Sur | i ime    | Time    | Connict   |
| 13049       | 1              | cs          | 008        | 001          | 268       | 0          |                                           |         |           |         | 1240     | 1400    |           |
| Link:       | 1 Cross        | list Group: |            | Campus: C    |           | Schedule:  | LEC 💌                                     | Sectio  | on Status | s: 🗛 💌  | Block In | dicator | :         |
|             |                | •           |            |              |           |            |                                           |         |           |         |          |         |           |
| 13050       | 1              | CS          | 008        | 002          | 270       | 0          |                                           |         |           |         | 1540     | 1700    |           |
| Link: L     | 1 Cross        | list Group: |            | Campus: C    |           | Schedule:  | LEC                                       | Section | on Status | s: A 🔻  | Block In | dicator |           |
|             | •              | _ <b>-</b>  |            |              |           |            |                                           |         |           |         |          |         | _         |
| 13051       | 1              | CS          | 008        | 003          | 269       | 0          |                                           |         |           |         | 1710     | 1830    |           |
| Link: L     | 1 Cross        | list Group: |            | Campus: C    |           | Schedule:  | LEC                                       | Sectio  | on Status | 5: A 🔻  | Block In | dicator |           |

5. Navigate through until you arrive to your desired course and select it by "double-clicking" in the **CRN** box.

- 6. This form will only let you bring back one class at a time to SFAREGS, so you need to make note of the CRNs that have a linked section and enter the CRNs manually once you have returned to SFAREGS, or search again for those sections.
- 7. You will automatically be routed to SFAREGS and the course information will auto populate.
  - a. Verify the Credit Hours and the Bill Hours match.

| Course | e Informa | ation  |          | Grade | Credit | Bill  | Attempted | Time<br>Status |          |       | Аррг | Part of | Method<br>of |        |
|--------|-----------|--------|----------|-------|--------|-------|-----------|----------------|----------|-------|------|---------|--------------|--------|
| CRN    | Subject   | Course | Section  | Mode  | Hours  | Hours | Hours     | Hours          | Status   | Level | Recd | Term    | Instruction  | Campus |
| _      | _         | _      | <b>_</b> |       | •      |       |           |                | <u> </u> | •     |      |         |              |        |
| 15929  | HIST      | 010    | 001      | L     | 4.000  | 4.000 | 4.000     | 4.000          | RE       | U     |      | 1       | I            | С      |
| 15930  | HIST      | 010    | 021      |       | .000   | .000  | .000      | .000           | RE       | U     |      | 1       | I            | С      |
| 14224  | ENGL      | 001A   | 001      | L     | 4.000  | 4.000 | 4.000     | 4.000          | RE       | U     |      | 1       | I            | С      |
| 13049  | CS        | 008    | 001      | L     | 4.000  | 4.000 | 4.000     | 4.000          | RE       | U     |      | 1       | I            | С      |
| 13054  | CS        | 008    | 023      | L     | .000   | .000  | .000      | .000           | RE       | U     |      | 1       | I            | С      |

#### 8. Save twice.

a. When the Forms dialog box appears, select OK.

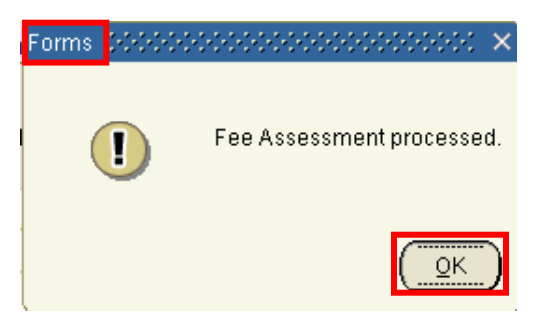

## VIEW THE STUDENT SCHEDULE WITH DAYS AND TIMES LISTED

- 1. Go to SFAREGQ to see the days and times for the student's enrolled courses.
- 2. Check to make sure the Key Block Term and Student ID number are correct.

| ( 🔒 🔊 🛽      | ]   🗚 🗗 🖻 🖻                    | ╆ 🥻 i 🔮     | 🌶 🗟 🖄 í 🐴 í  | í 📇 í 🔍 📑    | 帰 帰   嵊 | l 🍚 l 🕲 l 🚔 l 🚸      | X                                        |
|--------------|--------------------------------|-------------|--------------|--------------|---------|----------------------|------------------------------------------|
| 擦 Registrati | ion Query SFAREGQ 8.5.         | 6 (BANSBXE) |              |              |         |                      | × ≚ >00000000000000000000000000000000000 |
| Term:<br>ID: | 201610<br>A00010356<br>student | , secret B. | Registration | n From Date: |         | Registration To Date | x                                        |

3. Next Block.

4. When the schedule appears, use the **scroll bar** to view all enrolled courses.

|                                                                                                    | 🦻   🚱 📾 😣   🕰   💻   🔍 🗈   ½                                                                                                    | ⊉⊉∣∉∣⊕∣@                                               | [ _ [ X                                                         |       |
|----------------------------------------------------------------------------------------------------|----------------------------------------------------------------------------------------------------|--------------------------------------------------------|-----------------------------------------------------------------|-------|
| Term: 201610 V<br>ID: A00010356 Vstudent, secret                                                            | Registration From Date:                                                                                                    |                                                        | To Date: 📰                                                      | ~ = ^ |
| TermCRNSubject20161013049CSPart of Term:1Grading Mode:LCredit Hours:4.000                                   | Registration         Course       Section       Status       CEU       O         008       001       RE       N       N         Campus:       C       Start Date:       Start Date:         Building:       End Date:       Instructor: | Cross List Mon Tue Wed T<br>04-JAN-2016<br>11-MAR-2016 | Begin End<br>Thu Fri Sat Sun Time Time<br>Instructional Method: |       |
| 20161013054CsPart of Term:1Grading Mode:LCredit Hours:.000                                                  | 008     023     RE     N       Campus:     C     Start Date:       Building:     End Date:       Room:     Instructor:                                                                                                    | 04-JAN-2016<br>11-MAR-2016                             | Instructional Method:                                           |       |
| 201610     14224     ENGL       Part of Term:     1       Grading Mode:     L       Credit Hours:     4.000 | 001A     001     RE     N       Campus:     C     Start Date:       Building:     End Date:       Room:     Instructor:                                                                                                    | 04-JAN-2016<br>11-MAR-2016                             | Osio 0900 Instructional Method:      Primary                    | Þ     |
| Co-op Education:                                                                                            | Total Credit Hours:                                                                                                    | 12.000                                                 | Total CEU Hours: .000                                           |       |